# 2013

Project Team 11

Qichao Hua Ethan Johanson Steve King MengTing Yang Yujie Zeng

# **Quality Assurance Plan**

July 28, 2013

PhyloDex

### **Table of Contents**

| Revision history            |    |
|-----------------------------|----|
| Internal Testing Procedure: | 4  |
| Deadlines:                  | 8  |
| User Testing:               | 10 |
| Integration:                | 10 |
| Size and Complexity:        |    |
| Quality Assurance:          | 15 |

## **Revision history**

| Revision | Status                                                                       | Publication/Revision<br>Date | Ву                |
|----------|------------------------------------------------------------------------------|------------------------------|-------------------|
| 1.0      | Created                                                                      | June 10, 2013                | Ethan<br>Johanson |
| 1.1      | Minor Editing + Formatting                                                   | June 14, 2013                | Ethan<br>Johanson |
| 1.2      | Adjustments to match current implementation of system                        | June 23, 2013                | Ethan<br>Johanson |
| 1.3      | Editing based on feedback and updates to reflect version 2 progress          | July 13, 2013                | Ethan<br>Johanson |
| 1.4      | Included Unit Test table                                                     | July 13, 2013                | Daniel Hua        |
| 1.41     | Added more Unit Tests                                                        | July 14, 2013                | Steve King        |
| 1.5      | Updated for current version, User Testing,<br>Size & Complexity, Integration | July 14, 2013                | Ethan<br>Johanson |
| 1.6      | Included information on User Testing<br>Updated gitStats                     | July 28, 2013                | Ethan<br>Johanson |

#### **Internal Testing Procedure:**

As our application is relatively straightforward and does not do a lot of processing, we will not have any automated testing. Our testing shall be performed by team members (lead tester Ethan Johanson) on a variety of use cases to ensure that all functional requirements are operational in new build candidates. The test team is notified when a new functionality has been committed and pushed to GitHub, at which point the tester would pull in the new build and run through use cases of the new feature to ensure that the modification worked on a fresh copy of the project, and that regression testing was then also performed to ensure that previously operational functionality had not been compromised by the new additions. The tester would then email the rest of the team that said new functionality had been incorporated and they should update their project to the new build to ensure their work was on an up to date version.

Test results will be archived in a Google Spreadsheet accessible to the entire team online to check builds and understand what revision a potentially required rollback may be targeted to. Specific bug reports including bug description, assessed severity, and method of reproducibility, will be stored in a secondary document for the developers to reference. If deemed necessary, reports may also contain screenshots or videos of the bug. Testing itself will be targeted to actual iOS devices including iPhones and iPod Touch, especially as this is the only environment to test aspects like the camera, but for small build updates that are more fixes to design than function, simulator tools for the iPhone/iPod touch provided as a part of XCode may also be used to assess modifications.

| Unit Name | Testing<br>Features                                                                    | Sub-testing<br>Features | Test Description                                                                                                    | Expected Result                                                                                                    |
|-----------|----------------------------------------------------------------------------------------|-------------------------|----------------------------------------------------------------------------------------------------|----------------------------------------------------------------------------------------------------|
| Tab Bar   | Tap on<br>"Phylodex"<br>Tap on<br>"Search"<br>Tap on<br>"Capture"<br>Tap on<br>"Share" |                         | User selects the "Phylodex"<br>option on the tab bar<br>User selects the "Search"<br>option on the tab bar<br>User selects the "Capture"<br>option on the tab bar<br>User selects the "Share"<br>option on the tab bar | The application should switch<br>to "Phylodex" view<br>The application should switch<br>to "Search" view<br>The application should switch<br>to "Capture" view<br>The application should switch<br>to "Share" view |
| Phylodex  | Edit                                                                                   |                         | User taps on the "Edit"<br>button<br>User taps on a table cell's<br>Delete icon                                                                                                    | The "Delete" icons should<br>appear when edit is tapped<br>The cell's image should shift<br>position and a confirm delete<br>button should appear                                                                  |
|           |                                                                                        | Delete                  | User taps on a cell's confirm delete button                                                                                                    | The cell's data should be<br>removed from the database<br>and the cell removed from<br>the view                                                                                                    |

The current suite of unit tests is as follows:

|                        | Tap on<br>Animals                         |                           | User taps on a specific cell                                                                                       | The application should shift<br>to the Species Detail View for<br>that entry |
|------------------------|-------------------------------------------|---------------------------|----------------------------------------------------------------------------------------------------|------------------------------------------------------------------------------|
| Species<br>Detail View | Navigation<br>Bar<br>"Phylodex"           |                           | Check if the view goes back to "Phylodex" view                                                                     | Goes back to "Phylodex"<br>view                                              |
|                        | Navigation<br>Bar "Save"                  |                           | Check if all changes have<br>been saved                                                                            | All changes have been saved                                                  |
|                        |                                           | Empty<br>"Name"<br>saving | Check if user type without<br>animal name, the alert<br>window shows up                                            | Alert window shows up                                                        |
|                        | "Name"<br>Textfield<br>capable<br>texting |                           | Check if user type in the<br>"Name" textfield and<br>corresponding characters<br>shows on the textfield            | Characters shows on the textfield                                            |
|                        | Keyboard<br>showup                        |                           | Check if user tap on "Name" textfield, keyboard shows up                                                           | Keyboard shows up                                                            |
|                        | Keyboard<br>resign                        |                           | Check if user tap on<br>background area when<br>keyboard shows up, the<br>keyboard resign                          | Keyboard resign                                                              |
|                        | "Habitat"<br>Disclosure<br>Indicator      |                           | Check if user tap on<br>"Habitat" disclosure<br>indicator, a wheel of habitat<br>options poping up for<br>choosing | Habitat options pop up                                                       |
|                        |                                           | "Save"<br>Button          | Check if user tap on "Save" in<br>"Habitat" disclosure, the row<br>that user chosen will be<br>saved as "Habitat"  | The row that user chosen will be saved as "Habitat"                          |
|                        |                                           | "Cancel"<br>Button        | Check if user tap on "Cancel"<br>in "Habitat" disclosure, the<br>row that user chosen will not<br>be saved         | The row that user chosen will not be saved                                   |
|                        | "Feature"<br>Disclosure<br>Indicator      |                           | Check if user tap on<br>"Feature" Disclosure<br>Indicator, a wheel of feature<br>options pop up for choosing       | A wheel of feature options pop up for choosing                               |
|                        |                                           | "Save"<br>Button          | Check if user tap on "Save" in<br>"Feature" disclosure, the row<br>that user chosen will be<br>saved as "Feature"  | The row that user chosen will be saved as "Feature"                          |

|         |           | "Cancel" | Check if user tap on "Cancel" | The row that user chosen will |
|---------|-----------|----------|-------------------------------|-------------------------------|
|         |           | Button   | in "Feature" disclosure, the  | not be saved                  |
|         |           |          | row that user chosen will not |                               |
|         |           |          | be saved                      |                               |
|         | Image     |          | Check if user tap on image    | The view goes to "Image       |
|         | cropping  |          | for any animal, the view goes | Cropping"                     |
|         |           |          | to "Image Cropping"           |                               |
|         |           | Cropping | Check if user doing cropping  | Cropping tools work           |
|         |           |          | tap on the image, it's        |                               |
|         |           |          | corresponding tools actally   |                               |
|         |           |          | works                         |                               |
|         |           | "Save"   | Check if user tap on "Save"   | The image that cropped        |
|         |           | Button   | button, the image that        | saved                         |
|         |           |          | cropped saved by the          |                               |
|         |           |          | application                   |                               |
|         |           | "Cancel" | Check if user tap on "Cancel" | The image that cropped will   |
|         |           | Button   | button, the image that        | not be saved                  |
|         |           |          | cropped will not be saved by  |                               |
|         |           |          | the application               |                               |
| Capture | "Capture" |          | Check if user tap on          | An image will be token by the |
|         | Icon      |          | "Capture" icon, an image will | application and ask user to   |
|         |           |          | be token by the application   | retake or use                 |
|         |           |          | and ask user to retake or use |                               |
|         |           | "Retake" | Check if user tap on "Retake" | The image previous token      |
|         |           | Button   | button, the image previous    | will not be saved and goes    |
|         |           |          | token will not be saved and   | back to "Capture" mode        |
|         |           |          | goes back to "Capture" mode   | again                         |
|         |           |          | again                         |                               |
|         |           | "Use"    | Tap on "Use" button to        | The view back to "Phylodex"   |
|         |           | Button   | check if the view back to     | view and save the image to    |
|         |           |          | "Phylodex" view and save      | local database                |
|         |           |          | the image to local database   |                               |
|         | "Cancel"  |          | Check if the view goes back   | Go back to "Phylodex" view    |
|         | Button    |          | to "Phylodex" view            |                               |
| Search  | "Search"  |          | Check if user type in the     | Corresponding characters      |
|         | Textfield |          | "Name" textfield and          | snows on the textfield        |
|         | capable   |          | corresponding characters      |                               |
|         | texting   |          | shows on the textfield        | · · · · · ·                   |
|         |           | Empty    | Check if "Name" textfield is  | Alert window shows            |
|         |           | search   | empty, alert window shows     |                               |
|         |           |          | when the user click on the    |                               |
|         |           |          | "Search" button               |                               |
|         | Keyboard  |          | Check if user tap on "Name"   | Keyboard shows up             |

|          | showup     |              | textfield, keyboard shows up  |                                |
|----------|------------|--------------|-------------------------------|--------------------------------|
|          | Keyboard   |              | Check if user tap on          | Keyboard resign                |
|          | resign     |              | background area when          |                                |
|          |            |              | keyboard shows up, the        |                                |
|          |            |              | keyboard resign               |                                |
|          | Network    |              | Check if network is not       | Alert window shows             |
|          | connection |              | available, alert window       |                                |
|          |            |              | shows                         |                                |
|          | Tab on     | Get results  | Check if there are some       | Go to "Search Result"          |
|          | "Search"   |              | result(s) returned by the     |                                |
|          |            |              | server, the view goes to      |                                |
|          |            |              | "Search Result"               |                                |
|          |            | Get no       | Check if there is no result   | Alert window shows             |
|          |            | result       | returned by the server, alert |                                |
|          |            |              | window shows                  |                                |
|          | Tab on     |              | Check if the "Name" textfield | The "Name" textfield is        |
|          | "Clear"    |              | is cleared                    | cleared                        |
| Search   | Navigation |              | Check if the view goes back   | Go back to "Search" view       |
| Results  | Bar        |              | to "Search" view              |                                |
|          | "Search"   |              |                               |                                |
|          | Tab on     |              | Check if the view goes to     | Go to "Searched Result" view   |
|          | search     |              | "Searched Result" view        |                                |
|          | result     |              |                               |                                |
| Searched | Navigation |              | Check if the view goes back   | Go back to "Search Results"    |
| Result   | Bar back   |              | to "Search Results" view      | view                           |
|          | Image      | Does have    | Test Cases: Mallard,          | The corresponding image of     |
|          | show       | image        | American Black Bear, Golden   | the animal shows               |
|          |            | _            | Eagle, Sea Otter              |                                |
|          |            | Does not     | Test Cases: Mountain Goat,    | The default image shows        |
|          |            | have image   | Horse                         |                                |
| Share    | Database   | Initial load | User enters the application's | The displayed view should      |
|          | Access     |              | Share mode                    | contain all of the current     |
|          |            |              |                               | entries in the user's database |
|          |            | Response to  | User returns to Share mode    | Additions and removals         |
|          |            | database     | after removing or adding an   | should be reflected in the     |
|          |            | changes      | entry to the database         | content displayed              |
|          | Selection  |              | User taps on an unselected    | The tapped entry should gain   |
|          |            |              | entry in the collection view  | a highlighted border and be    |
|          |            |              |                               | added to a selection array     |
|          |            |              | User taps on a selected entry | The tapped entry should lose   |
|          |            |              | in the collection view        | its highlighted border and be  |
|          |            |              |                               | removed from the selection     |
|          |            |              |                               | array                          |
|          |            |              |                               | unuy                           |

| Send to | email       | User taps on the send        | An eMail composer view         |
|---------|-------------|------------------------------|--------------------------------|
| eMail   | launch      | selected button in the       | should appear with the         |
|         |             | navigation bar               | details of the currently       |
|         |             |                              | selected items and attach      |
|         |             |                              | their associated images        |
|         | email       | User adds content to the     | The eMail composer view        |
|         | composition | email message body, subject, | should behave as expected of   |
|         |             | address fields, etc          | the default email view         |
|         | email       | User completes their email   | The ShareView should           |
|         | dismissal   | action through send, delete  | retrieve the type of dismissal |
|         |             | draft, or save draft         | to act upon if required.       |

#### **Deadlines:**

Scheduled final testing of builds has been targeted for 3 days from due dates of assignment builds. This allows for a reasonable amount of time for bug location and fixing, while maintaining significant initial development time. If the developers run into delays and require more time, testing can be done the following day, but no later. If development goes smoothly and testable builds are available earlier, the validation and verification testing can be moved up to match these earlier available builds and provide quicker feedback for further revisions. A chart of the current deadlines past and future is included in fig 1.

Phase 1's testing involved tests on basic application stability, the ability of the main table view to load and display data and send information about selections to another view, the functionality of the modal tab bar, functionality of the navigation bar, and basic loading, retrieval, and display of searches.

Phase 2's tests include all of phase 1's tests as regression testing, but also add a variety of new cases for new functionality in phase 2. These include tests related to the use of CoreData to store user information, with tests on addition and deletion of items from the database and updates in the applications view to reflect the changed database states, the selection and export of data in the added share view, the use of the hardware camera to create new entries, and the inclusion of more comprehensive details in the detail view. Tests on the revised and expanded criteria for the search function are also included.

Phase 3's tests again included regression testing on features from phase 1 and 2, as well as more tests on different sharing export options, and more complex database operations.

| Su               | Мо              | Tu                                      | We                     | Th                                      | Fr                     | Sa                                      |
|------------------|-----------------|-----------------------------------------|------------------------|-----------------------------------------|------------------------|-----------------------------------------|
| June             |                 |                                         |                        |                                         | Phase 1                | Develop                                 |
| 9                | 10              | 11                                      | 12                     | 13                                      | Start<br>14            | 15                                      |
| 16               | 17              | 18                                      | 19                     | Unit<br>Testing<br>Phase 2<br><b>20</b> | 21                     | Integration<br>Testing<br>Phase 2<br>22 |
|                  | Phase 1         | Phase 2                                 | Develop                |                                         |                        | Unit<br>Testing                         |
| 23               | Due<br>24       | Start<br>25                             | 26                     | 27                                      | 28                     | Phase 2A<br>29                          |
| 30               | July<br>1       | Integration<br>Testing<br>Phase 2A<br>2 | 3                      | 4                                       | 5                      | 6                                       |
|                  |                 | Unit<br>Testing                         |                        |                                         | Integration<br>Testing |                                         |
| 7                | 8               | Phase 2B<br>9                           | 10                     | 11                                      | Phase 2B<br>12         | 13                                      |
|                  | Phase 2         | Phase 3                                 | Develop/               |                                         |                        |                                         |
| 14               | Due<br>15       | Start<br>16                             | 17                     | 18                                      | 19                     | 20                                      |
| Develop          | Unit<br>Testing |                                         | Integration<br>Testing |                                         | User Test              |                                         |
| 21               | Phase 3<br>22   | 23                                      | Phase 3<br>24          | 25                                      | 26                     | 27                                      |
| Final<br>Patches | Phase 3         |                                         |                        | August                                  |                        |                                         |
| /Hotfix<br>28    | 29              | 30                                      | 31                     | 1                                       | 2                      | 3                                       |

Fig 1. Planned Schedule of development and testing

#### **User Testing:**

For phase 3 of the project, user testing was important to incorporate. For these tests, our target was to make revisions from the previous version in order to provide a better user experience. To accomplish this, we have incorporated user testing early on using the final previous version, and incorporated that feedback into the development of revision 3. As these user tests were designed to primarily target only affect design and application flow rather than backend data, feedback was fairly straightforward to incorporate and adjust for than any issues found during internal functional testing. The first phase of user testing was conducted at SFU Surrey on July 19, and asked our users (1 younger sibling, 1 sibling's friend, 1 peer in the Education program, and 1 general peer not in education but that has worked with youth in Scouting) to perform a few use cases and observed their interaction with the application. The older test subjects filled out a brief questionnaire, which were afterwards compared against one another to note similar issues, while the children were interviewed in a more casual format. Primary findings from this phase found that version 1 was quite straightforward to all target user demographics. The children noted the version of Share at the time seemed like 'a pretty boring email', which was then accounted for by adding card formatting. All 4 users wondered why there was an extra screen to go through to edit entries. This was incorporated into the redesign for version 3.1 child and the Scouting peer used the search view to look up the scientific names of various animals to enter. The second user testing was done on July 27, again at SFU Surrey with a near final version of the app, though this time outdoors at the nearby Holland Park. Outdoor testing was conceived to verify that the UI was able to be read as easily as any other application in the glare of the sun as it had been in our indoor tests. The test subjects kept the sibling and the education student peer, though the others were unable to match schedules and a second friend of the sibling was tested. Again users were tasked with tasks including taking a picture of a squirrel or bird and adding it to their library, looking up information on a specific animal, and sending their captured animal and one other that they found interesting to a friend. Feedback from this session was incorporated into some final patches and hotfixes, largely to clarify some UI elements such as adding a size reference diagram to the scale option, abstracting diet to just type and not food chain level, and shifting the climate fields to toggles rather than manual entries. Unfortunately not all user management features were able to be tested.

With the older participants, a think out loud approach was used in order to gain greater insight into the user's thought process in searching for how to use the application, while the younger testers were instead, as noted earlier, given a casual post interview asking recall questions about how they used it. This is due to the distraction of think out loud likely being more unfamiliar and confusing to younger users. Our testing team also incorporated asking the child test users to explain how to perform tasks they performed with the application to each other. If this task is relatively simple for them, it can show that they have easily mastered and understood the application.

#### **Integration:**

Our application, as it aims to follow the iOS Human Interface Guidelines, largely provides a small variance of functionalities in favour of targeting a smaller number of functions and executing them strongly. As such, there is comparatively little integration to perform in comparison to some larger scale software products. This does not mean that there is no integration testing in our application however, as our version control system is strongly

supported by integration testing alongside unit testing. Our project development runs at three core levels. The first level, the *Master* branch, is the main release branch and only updated on significant milestones after testing. This branch is known stable. The second level branch is *develop*, where integration takes place. The third level is the feature branches, which are forked off of a known stable master branch, or in necessary cases, off of develop. New features are created and designed on these feature branches. Once they are deemed feature complete, a pull request is filed to merge into develop. The responsible tester merges the branches and performs unit, integration, and regression testing on the merged version to ensure that the features are working together properly before pushing this merged version to become the new current *develop*. Once all of a phase's integration is complete, develop is pushed to master. The first major integration that the project went through in phase 1 was combining multiple modal views into a single application using the iOS tab bar. The second major integration was integrating the new CoreData database backend and ensuring all features using that database properly update and reflect changes to that database. Other minor integrations include data model adjustments and picture loading and search web access remaining asynchronous and not blocking the rest of the application.

#### Size and Complexity:

Beyond the values visible to the team within XCode and Github, we will not have any special software to measure size or complexity of our project. The only third party tool utilized is the tool <u>gitStats</u>, though this application simply takes stats from the GitHub repository and makes them more legible. The values that these tools provide may be archived in a document based on build however in order to be able to create charts of the data to show progress or notice overcomplexity. Our code should also aim to match the UML requirements our developers planned for, and said UML document will also be reflected to match new class structures if need be.

The statistics and analysis provided by gitStats are not entirely perfect stats, as there are various elements that have contributed to some ambiguity in the data. These problems include the fact that the analysis tool only analyzes the *Master* branch, some file/line count stats do not use only code files, but rather all project files including images, the various feature branch merges resulting in some authoring credit being mixed up, and a major refactor around the release of version 1 of the project causing some early statistics to be lost. Nevertheless, the stats that are provided by the analysis are better for insight than having none at all.

Current Project Statistics: [BOLD is new for version 3, non bold is version 2 values] Total Files 118 Total Lines of Code 18379 (21189 added, 2810 removed) Total Commits 71 (average 5.9 commits per active day, 3.2 per all days) Authors 7 (average 10.1 commits per author Average file size 37249.33 bytes

Total Files 162 Total Lines of Code 49467 (59970 added, 10503 removed) Total Commits 111 (average 6.9 commits per active day, 3.1 per all days) Authors 7 (average 15.9 commits per author Average file size 41072.96 bytes

| Team Member    | Commits     | Lines Added | Lines Removed |
|----------------|-------------|-------------|---------------|
| Ethan Johanson | 66 (59.46%) | 11369       | 9611          |
| Daniel Hua     | 13 (11.71%) | 1990        | 594           |
| Steve King     | 20 (18.02%) | 39007       | 650           |
| Yujie Zeng     | 12 (10.81%) | 9780        | 1842          |
| Total          | 71          | 21189       | 2810          |

#### Fig 2. Contributions by Team Member

Analysis error resulted in MengTing Yang contributions to be Merged with Yujie Zeng's. High disparity in commit percentage due to Ethan Johanson being responsible for management of the analyzed Master branch.

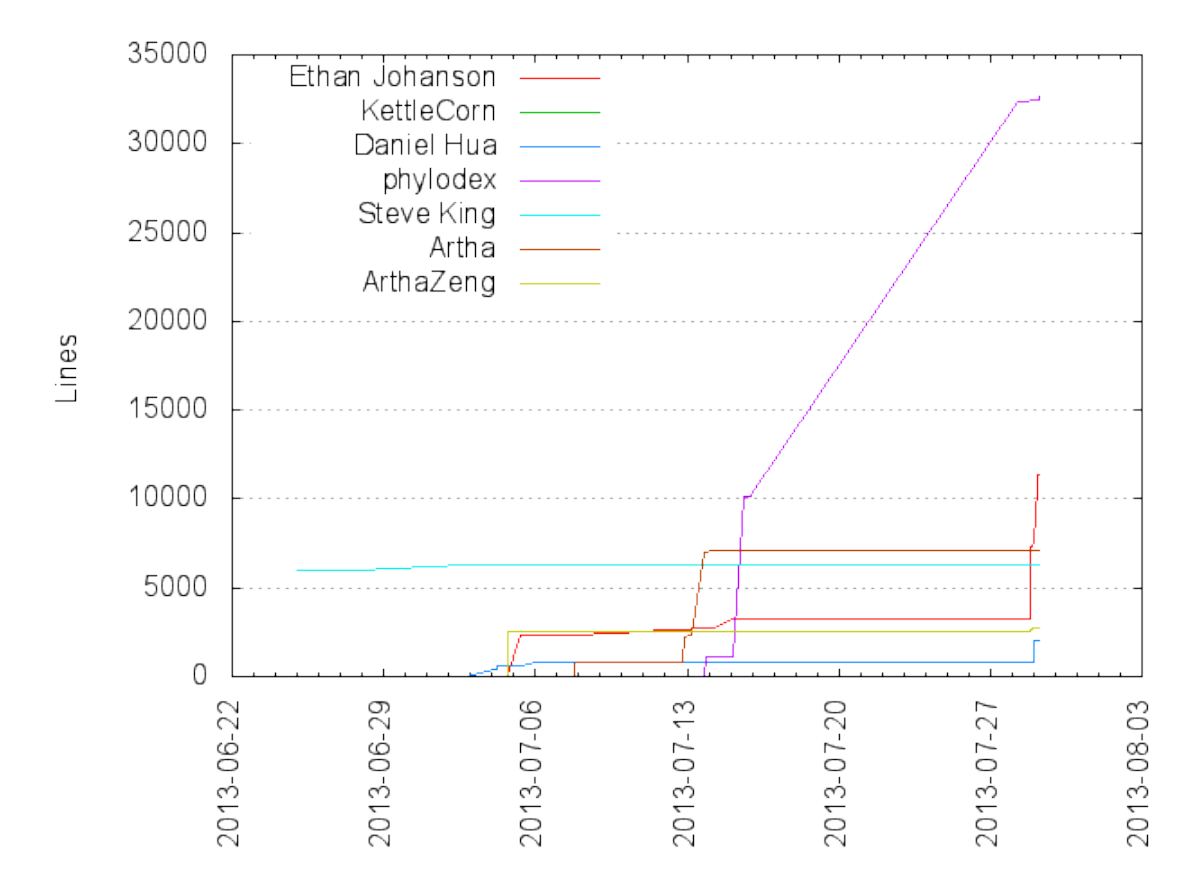

**Fig 3. Contributions by Team Member since phase 1** GitHub account logging in client vs WebApp resulted in name discrepencies KettleCorn = Ethan Johanson, phylodex = Steve King, Artha[Zeng] = Yujie Zeng+MengTing Yang

| Extension | Files (%)   | Lines (%)     | Lines/File |
|-----------|-------------|---------------|------------|
|           | 9 (5.56%)   | 831 (1.68%)   | 92         |
| h         | 39 (24.07%) | 1174 (2.37%)  | 30         |
| m         | 41 (25.31%) | 5047 (10.20%) | 123        |
| mode1v3   | 1 (0.62%)   | 1357 (2.74%)  | 1357       |
| pbxproj   | 1 (0.62%)   | 915 (1.85%)   | 915        |
| pbxuser   | 1 (0.62%)   | 91 (0.18%)    | 91         |
| pch       | 1 (0.62%)   | 15 (0.03%)    | 15         |

| plist      | 8 (4.94%)   | 220 (0.44%)    | 27   |
|------------|-------------|----------------|------|
| png        | 31 (19.14%) | 12702 (25.68%) | 409  |
| strings    | 2 (1.23%)   | 4 (0.01%)      | 2    |
| txt        | 2 (1.23%)   | 64 (0.13%)     | 32   |
| xcbkptlist | 4 (2.47%)   | 176 (0.36%)    | 44   |
| xcscheme   | 6 (3.70%)   | 576 (1.16%)    | 96   |
| xib        | 16 (9.88%)  | 39730 (80.32%) | 2483 |

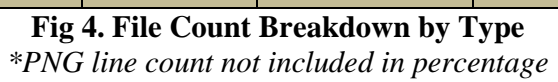

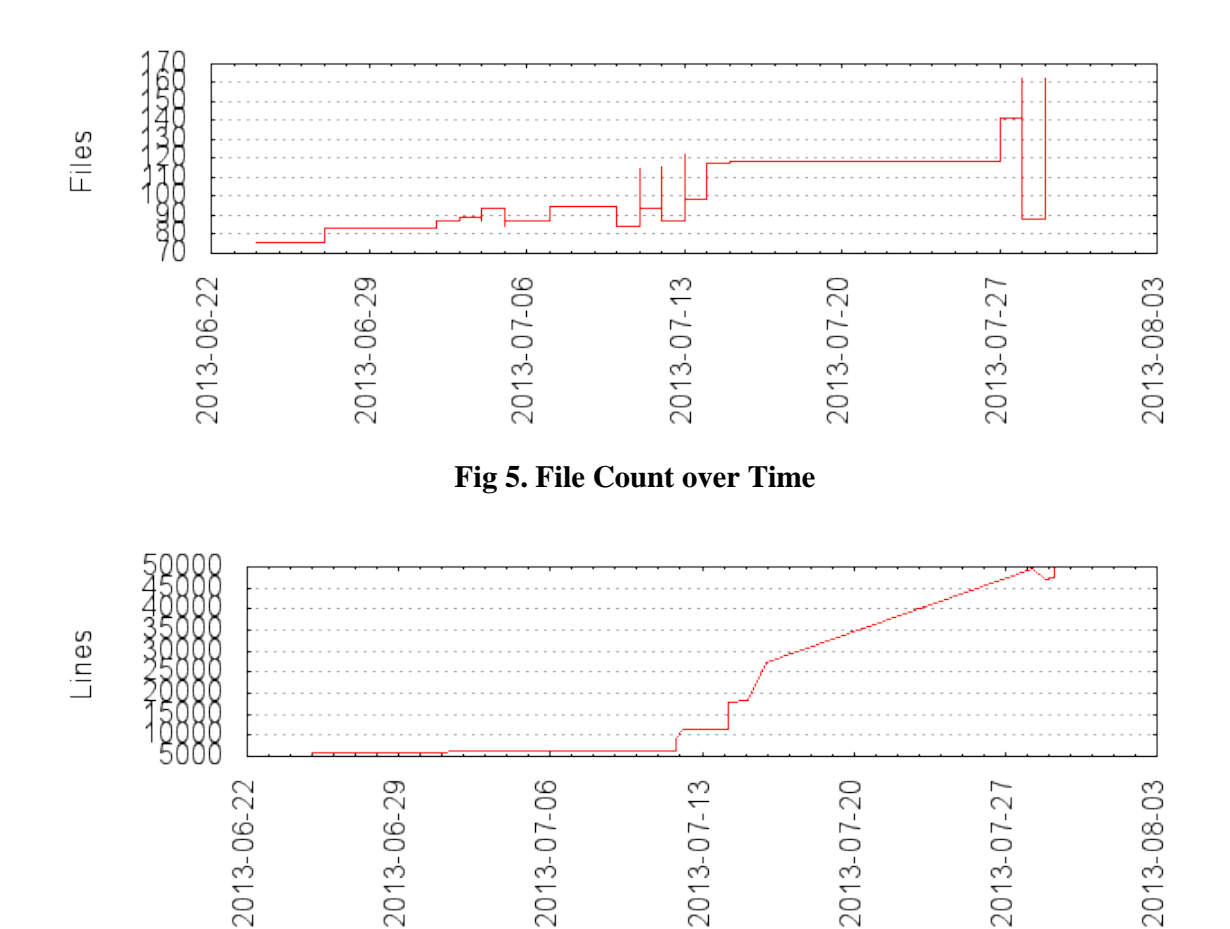

Fig 6. Line Count over Time

#### **Quality Assurance:**

Our development team will be reporting frequently on their progress and ability to meet requirements to the project manager, as will our testing and documentation teams. Testing will be kept partially separated from development so as to avoid conflicts where testers are also developers and may leave bugs unreported in order to save themselves work. We will also be meeting regular milestones (assignment dates) to check in our total progress and ensure that the project is on the right track. All test report archives for builds and bug reports will also be made available to the whole team to assess and be aware of.